### Инструкция по регистрации на подачу документов по Системе предварительной записи

# Ссылка на сайт : <u>https://consul.mofa.go.kr/en/main.do</u>

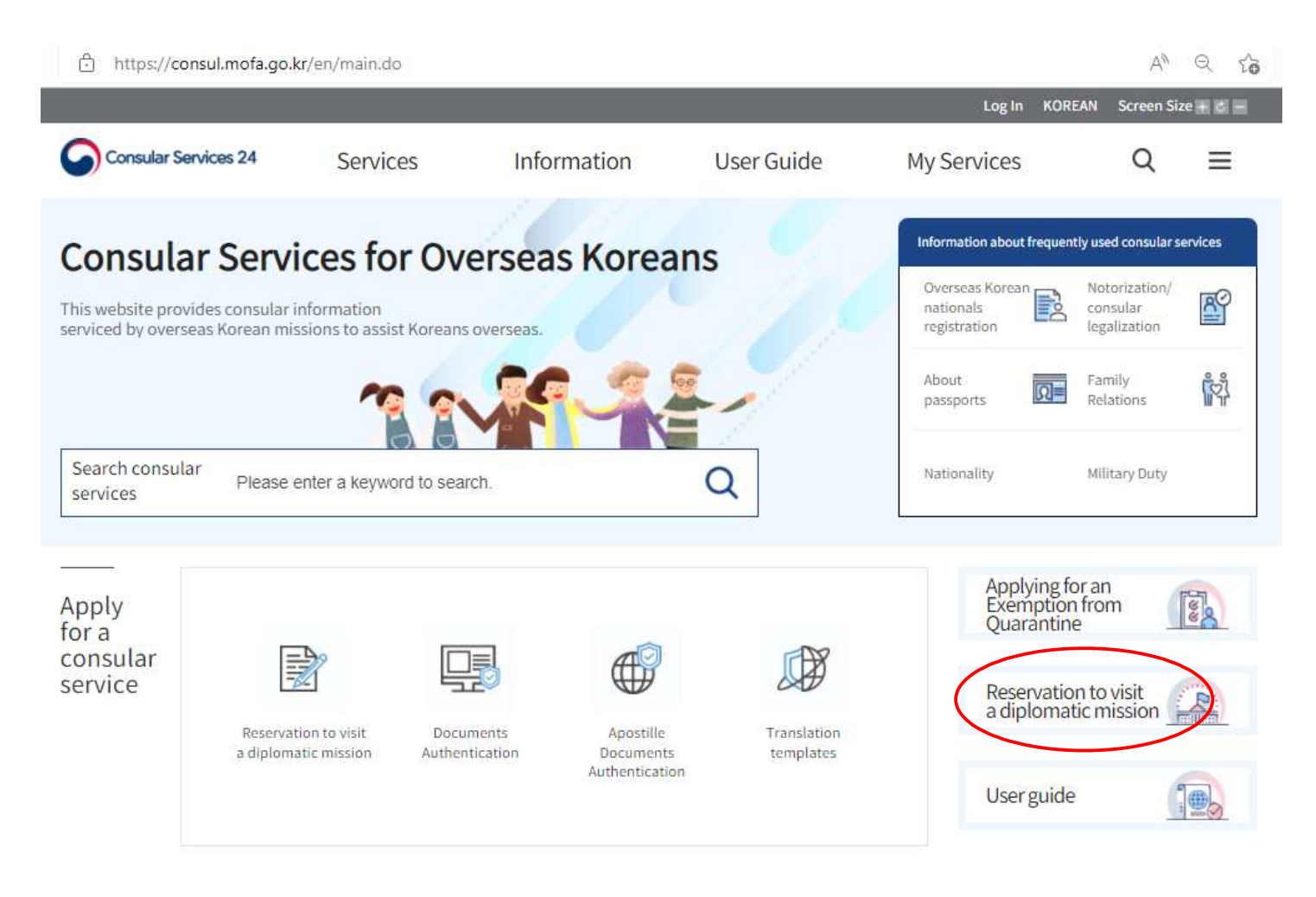

■ Нажмите на "Reservation to visit a diplomatic mission" (Регистрация на подачу д окументов в Посольство)

Нажмите на "Non-Membership Log In" (Войти без регистрации)

- 1. Terms and Conditions of Use : View & Consent
- 2. Collection of Personal Informaion & Permission : View & Consent
- 3. Напишите Имя и Фамилию на английском как указано в загран. паспорте

4. Напишите электронную почту и укажите код подтверждения, который придет на указанную почту

5. Напишите "Authentication Number" (Аутентификационный номер), который был отправлен на эле ктронную почту и нажмите на Verify.

Non-Membership Log In

| Conse |
|-------|
| Conse |
|       |
|       |
|       |
|       |
|       |
|       |
|       |
|       |
|       |
|       |
|       |
|       |
|       |
|       |
|       |
|       |
|       |
|       |
|       |
|       |
|       |
|       |
|       |

6. Укажите контактную информацию и нажмите "Log in"

Reservation to visit a diplomatic mission

- 1. Выберите : Embassy of the Republic of Korea in Kyrgyz Republic
- 2. Выберите : "비자접수" и Сheck box Check
- 3. Выберите время и дату : Date Click and Time Click (например : 4.1 09:30)

- Check reservation details : Проверить время подачи и Наименование Посольства затем добавить допол нительные данные (номер телефона, категория визы, номер загран. паспорта, гражданство)

- Перепроверка сообщения подтверждения записи

## Reservation to visit a diplomatic mission

| Make reservation                                                                  |                                      |                                           |                                          | Check reservation |        |          |         |          |          |            |    |
|-----------------------------------------------------------------------------------|--------------------------------------|-------------------------------------------|------------------------------------------|-------------------|--------|----------|---------|----------|----------|------------|----|
| Please check the no                                                               | tices of each mission as the availab | le dates and time of their reservation se | ervices m                                | ay vary           | and so | me ma    | y not o | ffer res | servatio | n service: | s: |
| You can only choose                                                               | a diplomatic mission that offers re  | servation services.                       |                                          |                   |        |          |         |          |          |            |    |
| Select a diploma                                                                  | tic mission                          | 2.Select a consular service               | 3.Select the date and time of your visit |                   |        |          |         |          | isit     |            |    |
| SELECT                                                                            | · •                                  | SELECT 💌                                  | <                                        |                   |        | 2022 - 3 | 3)      |          | >        |            |    |
|                                                                                   |                                      |                                           | SUN                                      | MON               | TUE    | WED      | THU     | FRI      | SAT      |            |    |
|                                                                                   |                                      |                                           |                                          |                   | 1      | -2       | 3       | - (4)    |          |            |    |
|                                                                                   |                                      |                                           | 5                                        | T                 | - 8 -  | .97      |         | -1.1     |          |            |    |
|                                                                                   |                                      |                                           |                                          | 3.4               | 15     |          |         |          |          |            |    |
|                                                                                   |                                      |                                           |                                          | 78                | 79     | 2.3      | 31      |          |          |            |    |
|                                                                                   |                                      |                                           |                                          |                   |        |          |         |          |          |            |    |
|                                                                                   |                                      |                                           |                                          |                   |        |          |         |          |          |            |    |
| .Check reservation                                                                | n details<br>PARK KI SUK             | Email                                     | address                                  |                   | -(*    | spark1   | 4@mo    | fa.go.k  | r        |            | )  |
| .Check reservatio<br>Reserver's name<br>Diplomatic mission                        | n details<br>PARK KI SUK             | Email<br>Date a                           | address<br>nd time •                     |                   |        | spark1   | 4@mo    | fa.go.k  | r        |            | )  |
| .Check reservation<br>Reserver's name<br>Diplomatic mission<br>Purpose of visit * | n details<br>PARK KI SUK             | Email<br>Date a                           | address<br>nd time *                     |                   |        | spark1   | 4@mo    | fa.go.k  | r        |            | )  |

# Reservation to visit a diplomatic mission

| Make reservation                                                                                                    | Check reservation                                                                                                |                                          |          |        |        |          |         |         |              |   |
|----------------------------------------------------------------------------------------------------|----------------------------------------------------------------------------------------------------|------------------------------------------|----------|--------|--------|----------|---------|---------|--------------|---|
| * Please check the notices of each mission as the availab                                                                                                    | ole dates and time of their reservation                                                                          | services m                               | ay vary  | and so | ome ma | ay not c | ffer re | servati | on services. |   |
| 1.Select a diplomatic mission                                                                                                    | 2.Select a consular service                                                                                      | 3.Select the date and time of your visit |          |        |        |          |         |         |              |   |
| Embassy of the Republic of Korea in the Kyrgyz Re 🔻                                                                                                    | 비자 접수 🔹                                                                                                    |                                          | 2022-3   |        |        |          |         | >       | 0 09:00      | ^ |
| Address<br>15, Str. Akhunbaev, Bishkek, Kyrgyz Republic, 720064                                                                                                    | 🖾 비자 접수                                                                                                    | SUN                                      | MON      | TUE    | WED    | THU      | FRI     | SAT     | O 09:15      |   |
|                                                                                                    |                                                                                                    |                                          |          | 1      | 2      | 3        | - 4     | 10      | O 09:30      |   |
| Telephone No.                                                                                                    |                                                                                                    | 6                                        | 7        | В      | 9      | 10       | 11      | 12      | 0.09:45      |   |
| 996-312-579-773                                                                                                    |                                                                                                    | 13                                       | 14       | 15     | 16     | -17      | 18      | 19      | @ 10.00      |   |
| Office hours                                                                                                    |                                                                                                    | 20                                       | 21       | 22     | 23     | 24       | 25      | 26      | @ 10:00      |   |
| 평일 오전 09:00-12:30, (점심시간 : 12:30-13:30), 오후 13:30-18:00                                                                                                    |                                                                                                    | 27                                       | 28       | 29     | 30     | 31       |         |         | O 10:15      | • |
|                                                                                                    |                                                                                                    |                                          |          |        |        |          |         |         |              |   |
| consul.mofa.go.kr의 메시지                                                                                                    |                                                                                                    |                                          |          |        |        |          |         |         |              |   |
| Is this information correct?<br>- Diplomatic Mission : Embassy of<br>Republic<br>- Purpose of Your Visit : 비자 접<br>- Date and Time of Your Visit : 20<br>Your reservation cannot be mod<br>If you want to change it, please | of the Republic of Korea in 1<br>수<br>022.03.30 10:00<br>ified once it's settled.<br>cancel and make a reservati | the Kyrg                                 | yz<br>n. |        |        |          |         |         |              |   |
|                                                                                                    | 확인                                                                                                    | 취                                        | 소        |        |        |          |         |         |              |   |

Проверка регистрации

#### 4.Check reservation details

| Reserver's name                             | PARK KI SUK                                                                                | Email address           | kspark14@mofa.go.kr |  |
|---------------------------------------------|--------------------------------------------------------------------------------------------|-------------------------|---------------------|--|
| Diplomatic mission *                        | Embassy of the Republic of Korea in the Kyrgyz Re                                          | epublic Date and time * | 2022-03-30 10:00    |  |
| Purpose of visit *<br>(Total of 1)<br>reset | 비자 접수                                                                                      |                         |                     |  |
| Specific requests                           | 1) Telephone No :<br>2) Visa Type : ex) <u>C34</u><br>3) Passport No :<br>4) Nationality : |                         |                     |  |
| Captcha *                                   | 05759 <b>05759</b>                                                                         | C                       |                     |  |

Make reservation Cancel

Reservation to visit a diplomatic mission

|                          |         | Make reser                      | vation                           |                    | Check reservation     |                    |                        |  |  |  |
|--------------------------|---------|---------------------------------|----------------------------------|--------------------|-----------------------|--------------------|------------------------|--|--|--|
| * Click on the reservati | ion No. | to see details.                 |                                  |                    |                       |                    |                        |  |  |  |
| Reserved date            | 2022    | 2022-03-28 🛅 2022-04-27 🛅       |                                  | Reservation status | Reserved              | ▼ Sea              | arch                   |  |  |  |
| Reservation No           | 0.      | Diplomatic miss                 | sion information                 | Service name       | Reserved date         | Reservation status | Reservation<br>receipt |  |  |  |
| IKY0867885C5B2484726     |         | Embassy of the F<br>in the Kyrg | Republic of Korea<br>yz Republic | 비자 접수              | 2022-03-30<br>(10:00) | Reserved<br>Cancel | Print                  |  |  |  |

■ Для подтверждения записи необходимо распечатать регистрационный талон, который был отправлен на вашу электорнную почту и предоставить в день подачи вместе с докум ентами.

<u>ЖВнимание! В случае отсутсвия распечатки регистрационного талона документы не будут</u> <u>приняты!</u>